## How to Change Settings in APEX Course

- 1. Login to your account at <u>www.apexvs.com</u>
- 2. Make sure you are showing as **Site Coordinator**

| 🔆 Apex Learning                                  |           | Alerts                                           | Help Ryan Erskine                                       |
|--------------------------------------------------|-----------|--------------------------------------------------|---------------------------------------------------------|
| Menu                                             |           |                                                  |                                                         |
| My Dashboard - Site Coordinator 🗸 <del>←</del>   |           | ACTIONS                                          | Announcements +                                         |
| Organization: St Johns Co School District $\sim$ |           |                                                  | 8/9/19<br>Retitling Tutorials Enhancement               |
| Usage by Solution                                |           |                                                  | 8/7/19<br>Stucki Math - Welcome to Math in Apex         |
| 2000                                             |           |                                                  | 5/31/19<br>Mrs. Livingood Contact Information           |
| 1500                                             |           | Students                                         | 1/8/19<br>Lasseter HOPE Welcome to HOPE.<br>PLEASE READ |
| 500 847                                          | 539 680   | Enrollments Not Accessed<br>Enrollments Accessed | Show all                                                |
| o                                                |           |                                                  |                                                         |
| Courses                                          | Tutoriais | View Report                                      |                                                         |

3. Click Menu and go to **Classrooms** 

| 😽 Apex Lea   | rning <sup>.</sup>         |
|--------------|----------------------------|
| Menu         |                            |
| My Dashboard | rd - Site Coordinator 🗸    |
| Grade Book   |                            |
| Discussions  | St Johns Co School Distric |
| Classrooms   | JUIOII                     |
| Students     |                            |
| Staff        |                            |
| Reports      | 1502                       |
| Orders       | 847                        |
| 500          |                            |

4. A list of courses will appear that are already built. Here we will click to the left where it says EDIT

| Classrooms |  |
|------------|--|
|            |  |

| Sol | utio | n                                                     |                                        |             |          |                 |
|-----|------|-------------------------------------------------------|----------------------------------------|-------------|----------|-----------------|
| CO  | URS  | ES - Creekside HS                                     | <ul> <li>Show Archived Only</li> </ul> |             |          | Add Classroom   |
| -   | ~    |                                                       |                                        |             | Search   | :               |
| E   | dit  | Classroom Name                                        | Primary Teacher                        | Starts      | Ecode    | External ID     |
| E   | dit  | CR LAM 2 Sem 2                                        |                                        | 10 Aug 2020 | V2341795 |                 |
| E   | dit  | CR World History 2 or 1                               |                                        | 10 Aug 2020 | V2278710 |                 |
| E   | dit  | OR English an 2                                       |                                        | 10 Aug 2020 | V3798096 |                 |
| E   | dit  | 2020-2021 - CR - Advanced Topics in Mathematics Sem 1 |                                        | 12 Aug 2020 | V5581054 | CHSMSS.V8991481 |
| E   | dit  | 2020-2021 - CR - Advanced Topics in Mathematics Sem 2 |                                        | 12 Aug 2020 | V4858490 | CHSMSS.V1068803 |
| E   | dit  | 2020-2021 - CR - Algebra 2 for CR Sem 1               |                                        | 12 Aug 2020 | V7273170 | CHSMSS.V9490253 |
| E   | dit  | 2020-2021 - CR - Algebra 2 for CR Sem 2               |                                        | 12 Aug 2020 | V9687850 | CHSMSS.V1118554 |
| E   | dit  | 020-2021 - CR - Biology 1 for CR Sem 1                |                                        | 12 Aug 2020 | V8873286 | CHSMSS.V4789130 |
| E   | dit  | 2020-2021 - CR - Biology 1 for CR Sem 2               |                                        | 12 Aug 2020 | V6586139 | CHSMSS.V7674859 |
| E   | dit  | 2020-2021 - CR - Chemistry 1 for CR Sem 1             |                                        | 12 Aug 2020 | V9035649 | CHSMSS.V3317252 |

## How to Change Settings in APEX Course

5. Once in, you can change the course settings to what is needed for your students and approved by your admin team.

| assroom Configurat                                                                                                    | ion Teacher Fn     | rollments              | Stud     | ent Fn       | rollmen      | ts       |                               |               |                     |  |
|----------------------------------------------------------------------------------------------------|--------------------|------------------------|----------|--------------|--------------|----------|-------------------------------|---------------|---------------------|--|
|                                                                                                    |                    |                        | 0.00     |              |              |          | (                             | Archive       | ave Copy            |  |
| lassroom Name: 20                                                                                                    | 20-2021 - CR - Adv | vanced Topic           | s in Ma  | thema        | tics Sen     | 12       |                               |               |                     |  |
| tart Date: 8/12/202                                                                                                    | 0                  |                        |          |              |              |          |                               |               |                     |  |
| ourse                                                                                                    |                    | MBL                    | МА       | СВ           | QOR          | QF       | AR                            |               |                     |  |
| dvanced Topics in Matl                                                                                                    | nematics Sem 2     | 70%                    | 2        | $\checkmark$ | $\checkmark$ |          | Solution 1                    | ettings       |                     |  |
| dd Courses<br>lect course(s) by subje<br>ir changes.                                                                                         | to Classro         | oom                    | lassroon | n. After     | making y     | our sel  | again er.                     | he Save butto | on to save          |  |
| dd Courses<br>lect course(s) by subje<br>ur changes.<br>Pathway                                                                              | to Classro         | oom                    | lassroon | n. After     | making y     | rour sel | ection, click t               | he Save butto | on to save          |  |
| dd Courses<br>lect course(s) by subje<br>ur changes.<br>Pathway<br>Custom                                                                    | to Classro         | oom<br>to add to the c | lassroon | n. After     | making y     | rour sel | ection, click t               | he Save butto | n to save<br>Select |  |
| dd Courses<br>lect course(s) by subje<br>ur changes.<br>Pathway<br>Custom<br>Electives                                                       | to Classro         | o add to the c         | lassroon | n. After     | making y     | rour sel | ection, click t               | he Save butto | n to save<br>Select |  |
| dd Courses<br>lect course(s) by subje<br>ur changes.<br>Pathway<br>Custom<br>Electives<br>English                                            | to Classro         | oom                    | lassroon | n. After     | making y     | rour sel | ection, click t               | he Save butto | n to save<br>Select |  |
| dd Courses<br>Hect course(s) by subjeur changes.<br>Pathway<br>Custom<br>Electives<br>English<br>Math                                        | to Classro         | o add to the c         | lassroon | n. After     | making y     | rour sel | agair par                     | he Save butto | Select              |  |
| dd Courses<br>Hect course(s) by subjeur changes.<br>Pathway<br>Custom<br>Electives<br>English<br>Math<br>Science                             | to Classro         | o add to the c         | lassroon | n. After     | making y     | rour sel | again pain<br>ection, click t | he Save butto | Select              |  |
| dd Courses<br>Hect course(s) by subjeur changes.<br>Pathway<br>Custom<br>Custom<br>Electives<br>English<br>Math<br>Science<br>Social Studies | to Classro         | o add to the c         | lassroon | n. After     | making y     | iour sel | again par                     | he Save butto | Select              |  |

6. Click the settings button and then the settings feature will open. Here you will look under Enforce MBL and change the setting to the recommended percentage needed. I also always make sure to go in and uncheck the box under Proctored Activities. If left checked, then if you unlock an assignment, it will lock again after 50 minutes. Once done please just hit Save

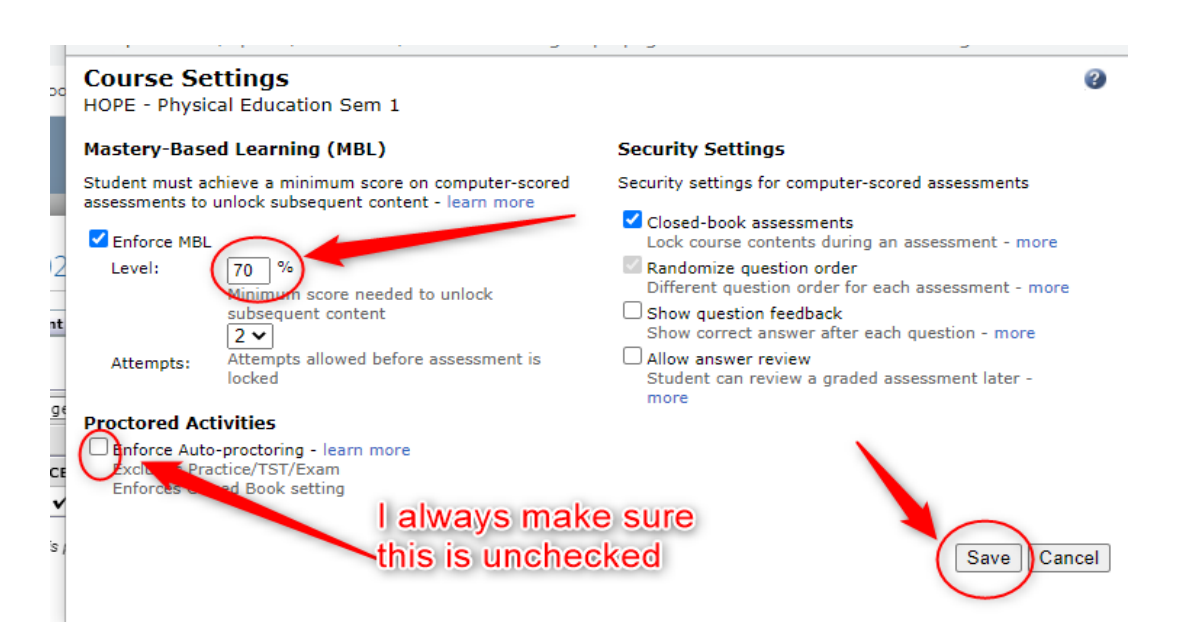